## 1 **Making Snapshot Movies**

Q: I want to create a video of the wavefront propagating synchronized in time with the shot gather. I want the layers model to be merged with the wavefront propagation model exactly like what you did in your video you sent to me before.

A: Panel with snapshots has two overlain pictures - upper is usually snapshots and background - model. For example:

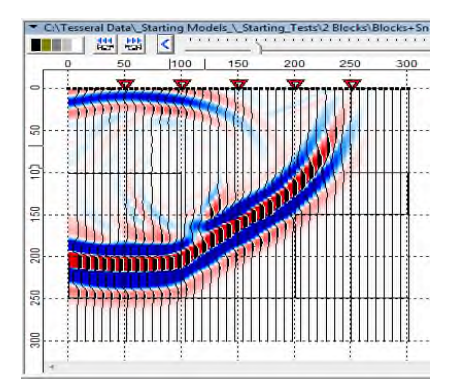

You can flip pictures using button 🚨. When upper picture is model toolbar is changing to  $\geq$ Modelbuilder mode. Usually model used as background is white. You can make model color using button 🐌:

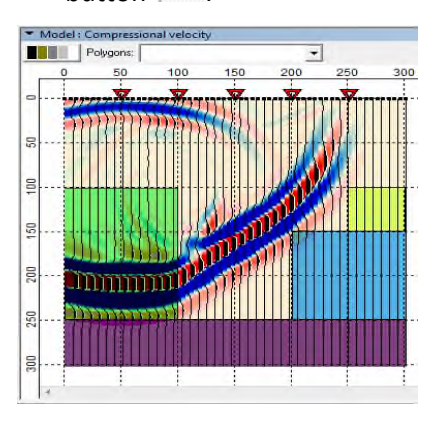

Flip pictures again 脑 and adjust transparency using panel button  $\geq$ 

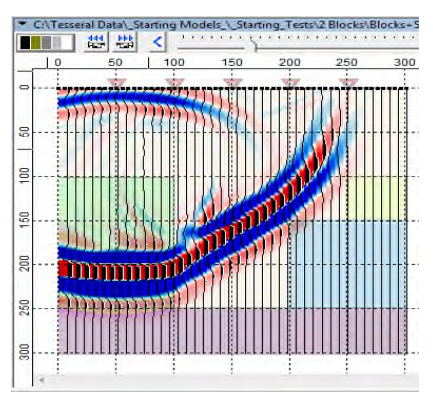

Then you can record movie of snapshots with color model background.  $\geq$ 

© 2011 Tesseral Technologies -Context Info-

The usual way to visually improve image is using *Visualization* dialog. If you double-click inside the panel, or use toolbar icon this dialog is produced:

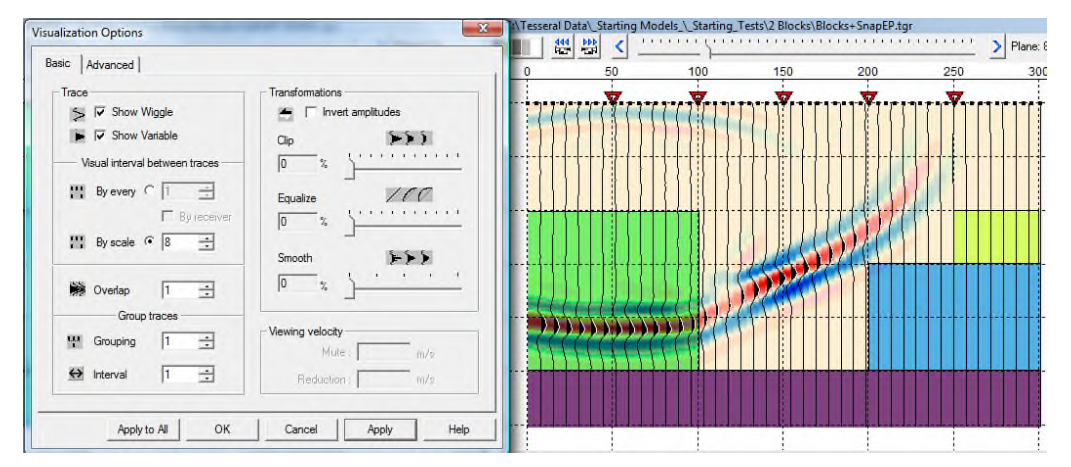

use *Clip* slider to cutoff high amplitudes, and *Equalize* to magnify low amplitudes. Push button *Apply* to see results:

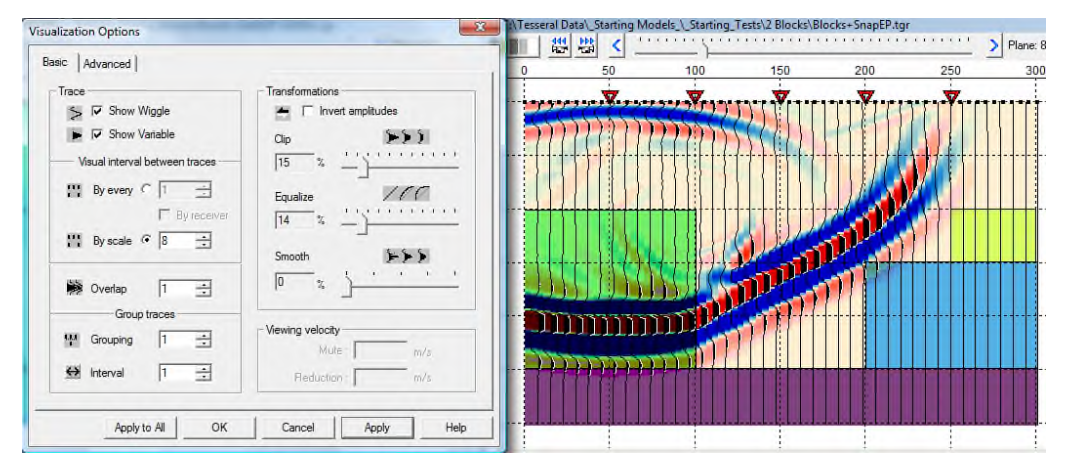

- When you browse through snapshots image is automatically adjusted to current magnitude (min and max values of component here, vertical particle velocity) of current snapshot (by Plane).
  - For movie of snapshots usually you have to fix the magnitude, so if will be the same for all snapshots. To do so you can go to menu item *Magnitude* and select *by Volume*. In this case will be used magnitude calculated for all snapshots.
  - 2. Other way is to magnify particular area of current snapshot (use  $\square$ , then select rectangle area on the picture) :

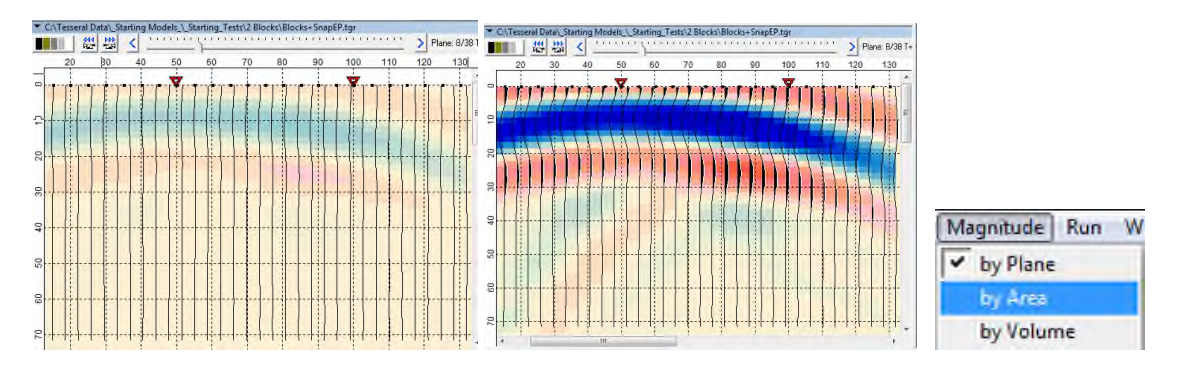

> then return to full image using one of buttons  $\bigcirc$  :

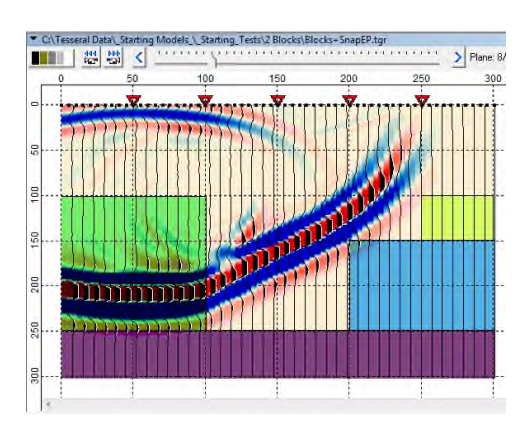

use toolbar buttons at to produce movie of snapshots or screen shots (use toolbar Info button for more details).